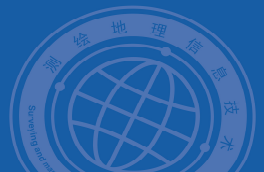

# 实训指导 地图整饰

#### 1.实训目的

能够根据实际情况、目的、用途等,对地图进行整饰。

#### 2.实训准备

(1) 软件准备: ArcGIS10.2。

(2) 数据准备:在该实训项目文件夹中 DATA.gdb 数据库中。

#### 3.实训过程

案例一:粉饰效果

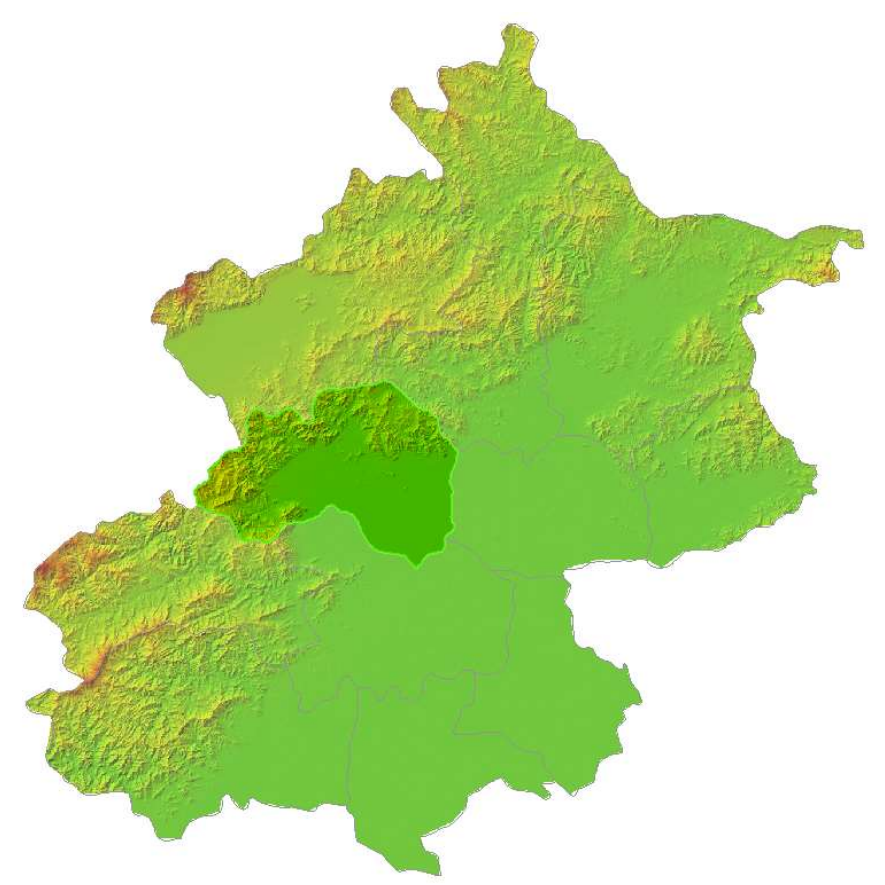

## 第一步: 创建掩膜多边形

创建掩膜多边形,需要一个比研究区域再稍大些的区域多边形,再从这个多边形中擦除 研究区域即可。

(1) 启动 ArcMap, 打开【粉饰.mxd】;

(2) 绘制一个能够包围整个遥感图像的矩形,命名为【掩膜矩形】。

(3) 打开【ArcToolbox】—【分析工具】—【叠加分析】—【擦除】工具,将上一步骤 生成的【掩膜矩形】图层作为输入,擦除要素使用【昌平】,输出要素命名为【掩膜】。

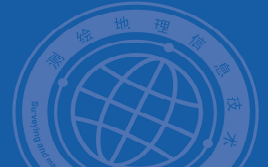

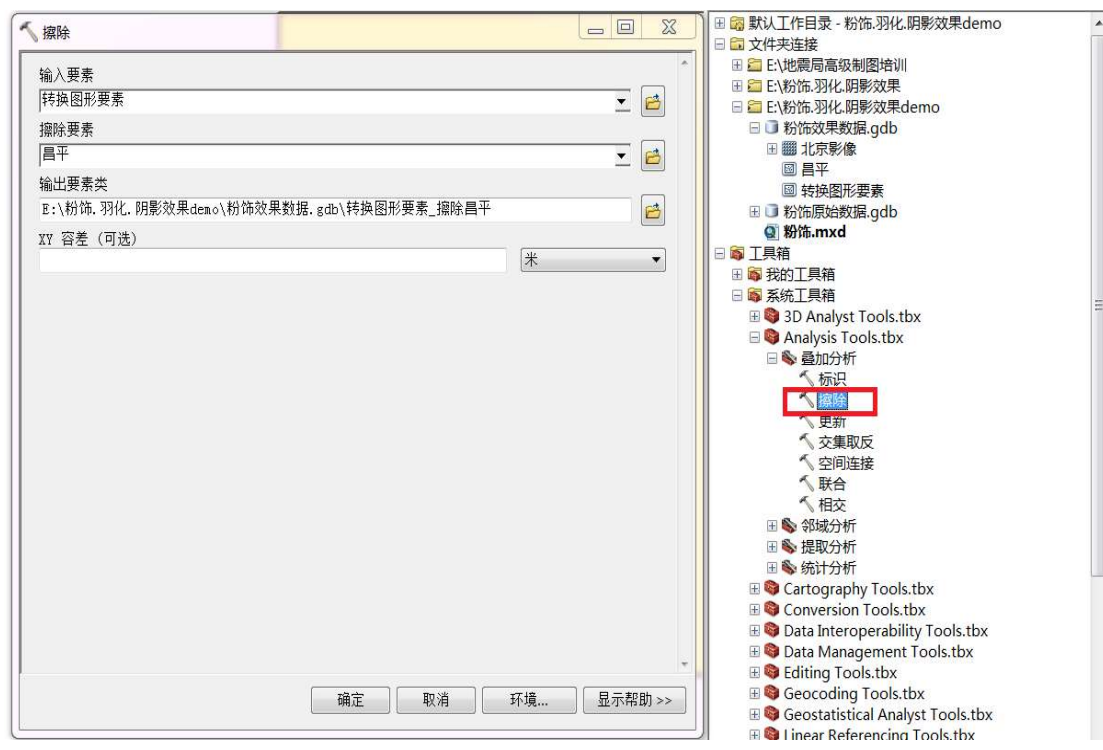

图 1 使用擦除工具生成掩膜多边形

(4) 单击【确定】,生成【掩膜】图层,如错误!未找到引用源。。

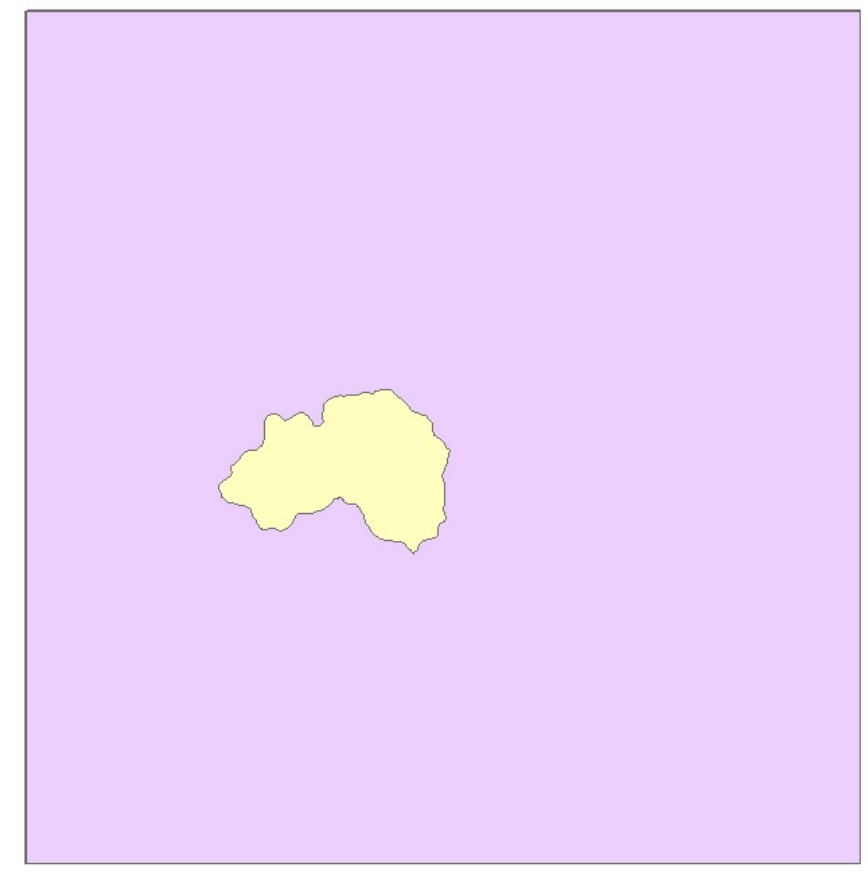

图 2 掩膜多边形

第二步:对掩膜多边形设置白色填充符号和透明效果

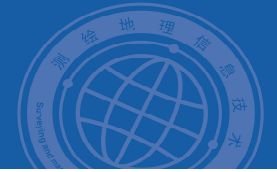

(5) 在内容列表中,右键单击【掩膜】图层,选择【属性】;

(6)打开【图层属性】窗口,切换到【符号系统】页,选择【要素】->【单一符号】,双击 符号,弹出【符号选择器】窗口,设置填充颜色为白色,轮廓颜色为无色。

| 号远择 | 8 <b>6</b>          |         |   |              |
|-----|---------------------|---------|---|--------------|
| 在此处 | 输入以进行搜索             | - 🧕 😣 🖩 | • | 当前符号         |
| 搜索: | <mark>⑧</mark> 全部样式 | ◎引用的样式  |   |              |
|     | 绿色                  |         | • |              |
|     | 蓝色                  |         | Ш |              |
|     | 太阳                  |         |   | 填充颜色<br>(F): |
|     | 空心                  |         |   | 轮廓宽度 0.40 <  |
|     | 湖泊                  |         |   | 轮廓颜色(o):     |
|     | 玫瑰                  |         |   | 编辑符号(E)      |
|     | 米黄色                 |         |   | 另存为(S) 重置(R) |
|     | 黄色                  |         |   |              |
|     | 橄榄色                 |         |   |              |
|     | 绿色                  |         |   | 样式引用(F)      |
|     | 绿玉色                 |         | - | 确定 取消        |

### 图 3 填充符号设置

(7)单击【确定】,回到【图层属性】窗口,切换到【显示】页,设置图层透明度为 50%。

| 字目       | 没(]):<br>声田見示      | 名称<br>表达式显 | 示他网提示/             | c1 |                   | •     | 表达式( <u>X</u> ) |  |  |
|----------|--------------------|------------|--------------------|----|-------------------|-------|-----------------|--|--|
| 超链       | ()加速力<br>接<br>使用下面 | 的字段支       | 持超链接(出)            | :  |                   |       |                 |  |  |
|          | 无<br>④文档(          | D)         | () URL( <u>U</u> ) | ◎脚 | ▼<br>本( <u>c)</u> | 编辑(J) |                 |  |  |
| 要素<br>将从 | 排除<br>(绘图中:        | 排除以下       | 要素( <u>F</u> ):    |    |                   |       |                 |  |  |
| 要        | 崇 ID               | 名称         |                    |    |                   |       | 恢复绘图(B)         |  |  |
|          |                    |            |                    |    |                   |       | 恢复全部(E)         |  |  |

## 图 4 设置透明度

(8)单击【确定】,回到地图窗口,在内容列表中,将【转换图形要素\_擦除昌平】图 层移至最上层,查看地图窗口,粉饰效果如图 5。

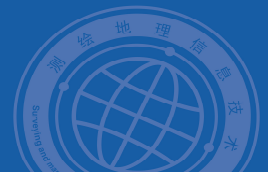

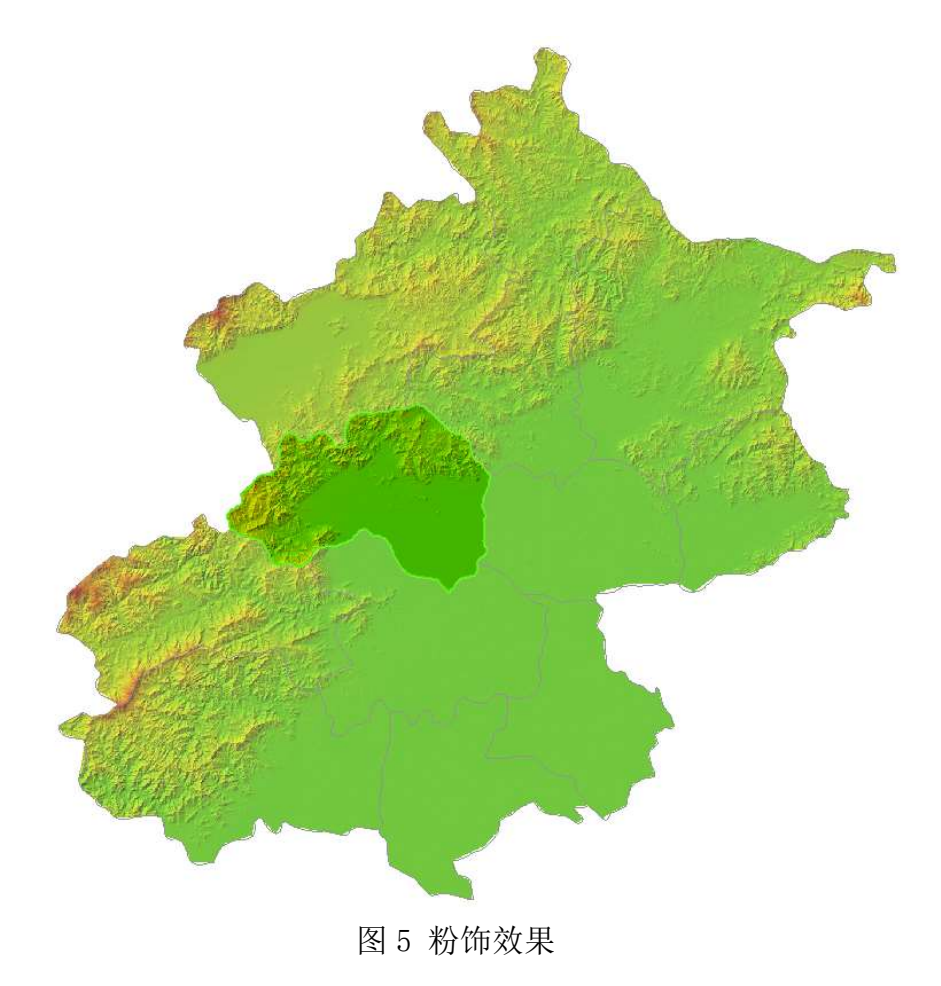

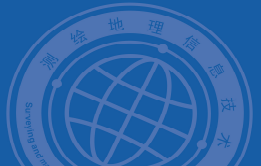

案例二:羽化效果

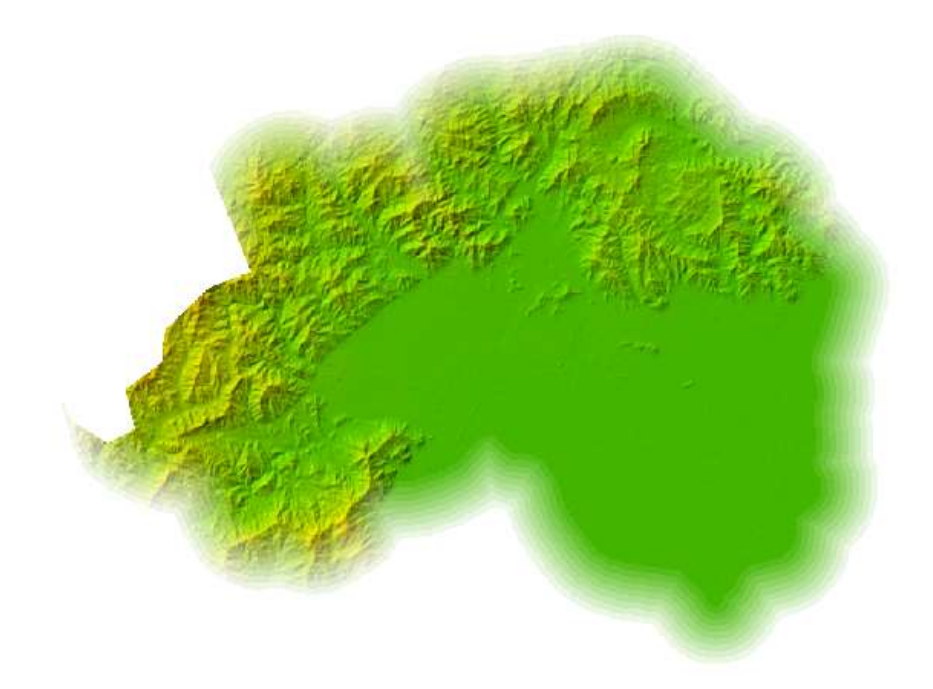

创建羽化效果,分以下4个步骤来实现:

# 第一步: 创建多环缓冲区

(1) 启动 ArcMap, 打开【羽化.mxd】;

(2)开启缓冲向导工具。单击【自定义】->【自定义模式】,切换到【命令】页,在类别下选择【工具】,在命令下选择【缓冲向导】,拖放到【基本工具】工具条上,如图6、图7所示。

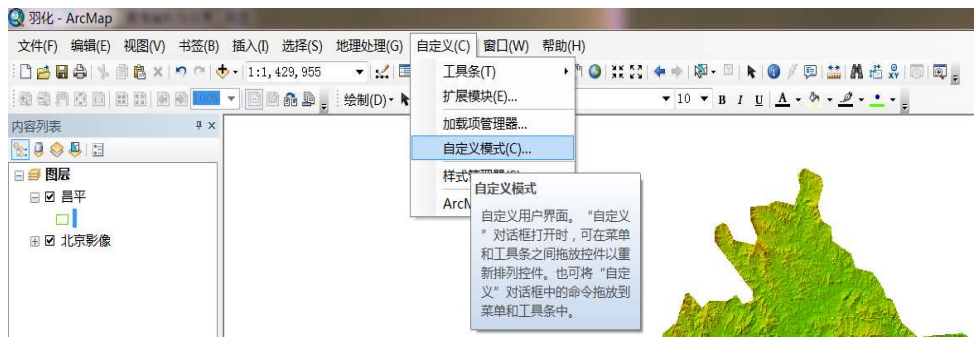

如图 6 开启缓冲向导

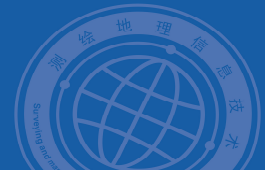

|                                                                                         | 5): |                                                                                                    |   |
|-----------------------------------------------------------------------------------------|-----|----------------------------------------------------------------------------------------------------|---|
| 采为(G):<br>地图系发布<br>地图源存<br>动态文本<br>多立本<br>多分析工式<br>中理数据库<br>分析器编辑工具<br>高级编辑工具<br>高级编辑工具 | 111 | <ul> <li>□ セ(D):</li> <li>□ 地图包(K)</li> <li>□ 服务(S)</li> <li>□ 示(M)</li> <li>► 宏(M)</li> <li>► 缓冲向导(B)</li> <li>☞ 绘图工具条</li> <li>鄲 切片包(T)</li> </ul> |   |
| 工具选项板<br>几何网络分析<br>空间绘计工具                                                               | Ŧ   | <ul> <li>■新(F)</li> <li>☆ 添加 XY 数据(A)</li> </ul>                                                                                                    | - |

- 图 7 将缓冲向导工具放置在工具条上
- (3) 单击【缓冲向导】工具,打开向导页面,选择研究区图层,即昌平范围,图8.

| ● 数据框中的图形(G)<br>● 图层中的要素(P)   | (集认)                                                                                                    |
|-------------------------------|----------------------------------------------------------------------------------------------------|
| ● 目子<br>要素数目: 1<br>所选要素的数目: 0 |                                                                                                    |
|                               | <ul> <li>★/中明空数据:</li> <li>● 数据框中的图形(G)</li> <li>● 图层中的要素(F)</li> <li>● 图层中的要素(F)</li> <li>● 图目标的要素(F)</li> <li>● 图目标的数目:</li> <li>● 图目标的数目:</li> <li>● 图目标的数量:</li> <li>● 图目标的数量:</li> <li>● 图目标句话和数量:</li> <li>● 图目标句话和数量:</li> <li>● 图目标句</li></ul> |

图 8 设置生成缓冲区的图层

(4)单击【**下一步**】,选择【作为多缓冲区圆环】方式,设置环数为10,缓冲距离为 0.5km,距离单位为千米,如图9。

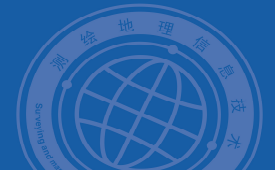

| 如何创建缓冲区?<br>〇 以指定的距离 (S) | 1        | <br>● 千米 |         |
|--------------------------|----------|----------|---------|
|                          | <u>.</u> |          | 000     |
| ◎基于来自属性的距离(A)            |          |          |         |
| FID_缓冲_昌平                |          | - 千千米    |         |
| ◎ 作为多缓冲区圆环 (R)           |          |          |         |
| 圆环数目()):                 | 10       |          | $\odot$ |
| 圆环之间的距离(0):              | 0.5      | 千米       |         |
| 缓冲距离                     |          |          |         |
| 距离单位为(0): 千米             |          | •]       |         |
|                          |          |          |         |

## 图9设置缓冲区参数

(5) 单击【下一步】,参数设置如图10,注意修改输出要素类名称;

| 融合缓冲区之间的障碍?                  | ● 是 (Y)                    |                                       |
|------------------------------|----------------------------|---------------------------------------|
|                              |                            |                                       |
| 创建缓冲区使其                      |                            |                                       |
| 💿 位于面的内部和外部 (A)              |                            | 1 1 1 1 1 1 1 1 1 1 1 1 1 1 1 1 1 1 1 |
| ◙ 仅位于面外部 ⑽)                  |                            |                                       |
| 💿 仅位于面内部 (I)                 |                            |                                       |
| ⑦ 位于面外部并包括内部(0)              |                            |                                       |
| 指定缓冲区的保存位置                   |                            |                                       |
| ◎ 作为数据框中的图形图层保ィ              | 字(G)                       |                                       |
| ● 保存在现有的可编辑图层中               | (E)                        |                                       |
| ◎ 保存在新图层中 (L)。指定输            | 出 shapefile 或要素类:          |                                       |
| 图布局设计 scy\Demo沿储             | 羽化 阳县流星 sev\羽化流星           | 2粉据 adb\绥油 昌亚 🔽                       |
| ZHUND CONTRACTORY COMPANYING | -33FG-#1#7707-5-57-53FG707 |                                       |
|                              |                            |                                       |

# 图 10 设置缓冲区参数

(6) 单击【完成】,生成新图层【缓冲\_昌平】,如图11。

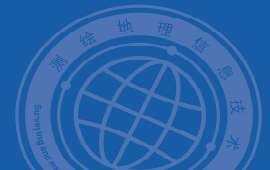

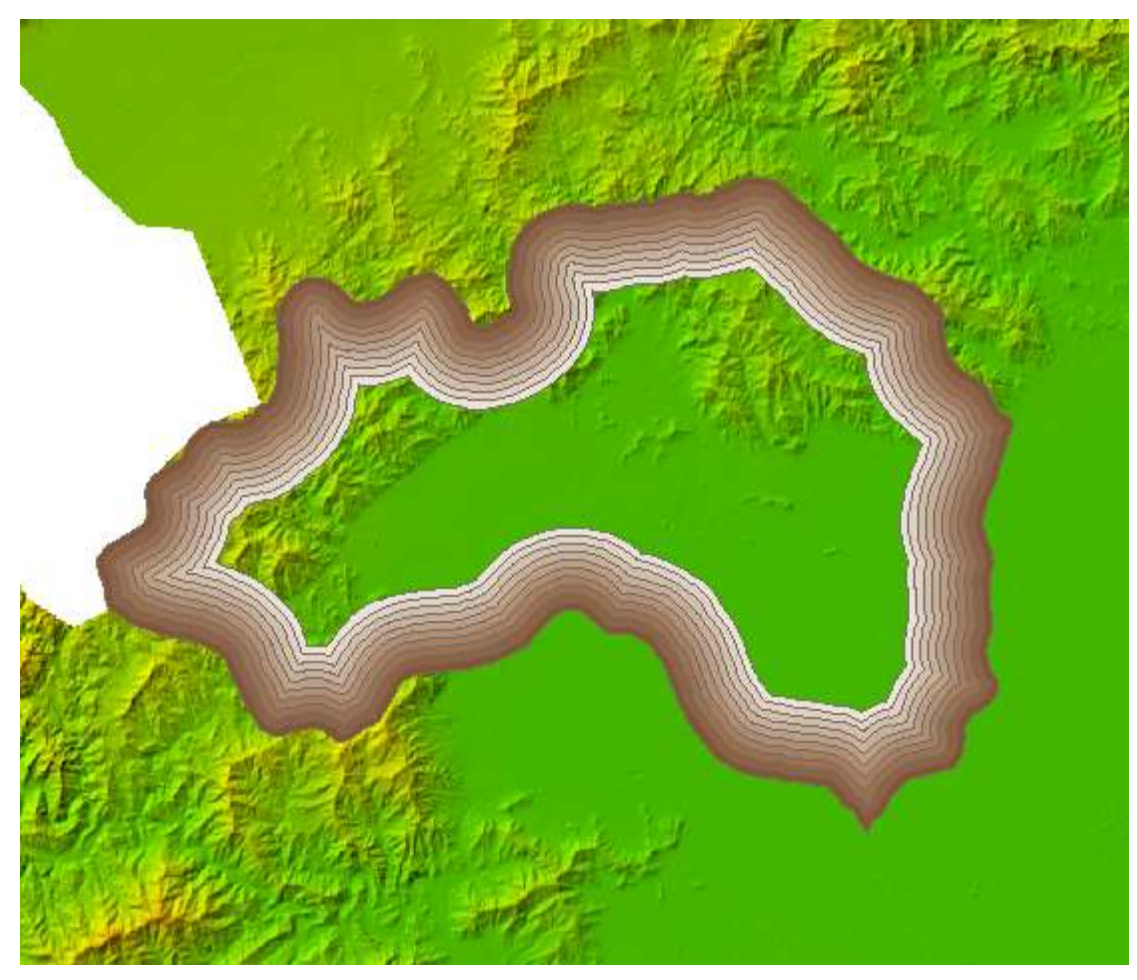

图 11 昌平范围的多环缓冲区

(7)为缓冲多边形外面,生成一个掩膜多边形。

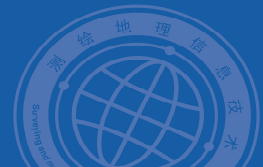

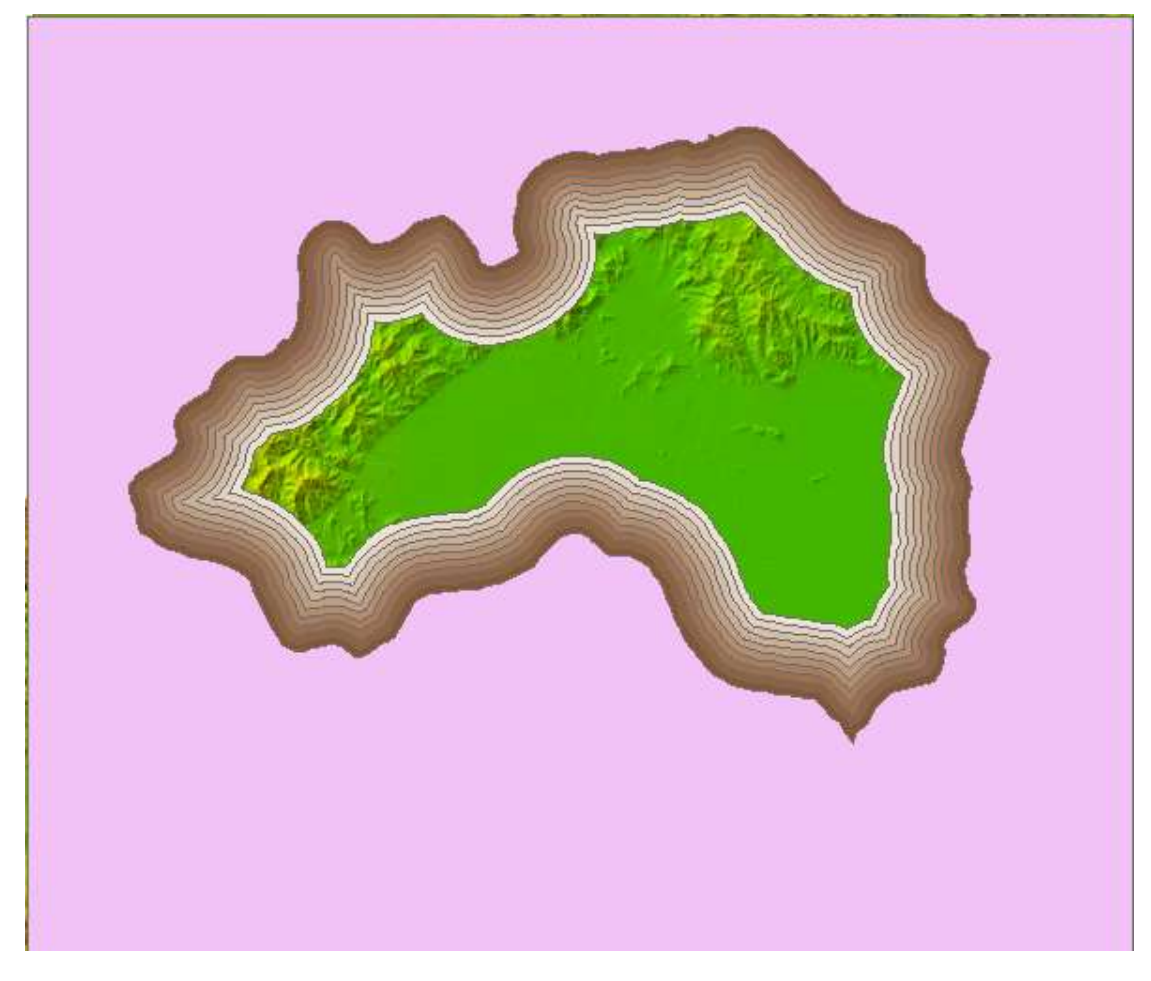

图 12 添加外边界、擦除北京后的多环缓冲区

#### 第二步:添加透明度字段,并计算属性值

(8) 在内容列表中,右键单击【转换要素图形\_联合\_擦除昌平】图层,选择【打开 属性表】,打开属性表窗口;

(9)单击【表选项】->【添加字段】,打开添加字段窗口,命名新字段为【透明度】, 字段类型为长整型,如图13,单击确定;

| 表                                                                                                    | 添加字段 🗾 📉                                          |                                                                                                    |
|----------------------------------------------------------------------------------------------------|---------------------------------------------------|----------------------------------------------------------------------------------------------------|
| []                                                                                                    | 名称(1): 透明度                                        |                                                                                                    |
| 转换要素图形_联合_擦除昌平1                                                                                                    | 类型①: 企業刊                                          | ×                                                                                                    |
| ObjectID *         Shape *         FID 號冲 昌平         FromBt           1         0         1         1           2         0         2         1           3         0         2         2           4         0         5         5         5           6         0         7         0         7           6         0         0         7         0           9         0         9         10         10           11         0         -1         1         1 | ★型0. 低盘型       字段属性       別名       允许空值       累认值 | Shape_Area           214402         709377045.277653           516024         707031377.470291           796757         704067237.571503           18528         701423592.444397           115227         69876650.215197           440752         698354650.215197           400752         699354644.927414           102015         699676156.266037           670471         687956219.499466           990095         68526600.910706           104033         5111870927.348567 |
| I → → I ■ □ (0 / 11 已选择)     转换要素图形_联合_嫁除昌平1                                                                                                    | 确定 取消                                             |                                                                                                    |

图 13 添加透明度字段

(10)在【属性表】窗口中,选中【透明度】字段列,右键单击选择字段,打开【字段计算器】窗口,在【透明度=】下输入"100-((100\*[FromBufDst])/[羽化范围])",

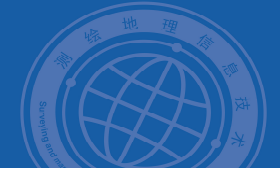

其中[羽化范围] 是缓冲的最大范围,本例中是 5km,即为: 100-((100\*

[FromBufDst])/5),如下图,这个计算会使得缓冲区越远的地方透明度越大,单击 【确定】。

| 解衍柱序<br>● VB 脚本                                                                                                    |                                                                                                    |
|----------------------------------------------------------------------------------------------------|----------------------------------------------------------------------------------------------------|
| 2段:<br>OBJECTID<br>Shape<br>FID_缓冲_昌平1<br>FromBufDst<br>ToBufDist<br>FID_转换要素图形1<br>名称<br>Shape_Length<br>Shape_Length<br>Shape_Area | 类型: 功能(U):<br>▲ ③ 数字 Abs()<br>Atn()<br>○ 字符串(T) Cos()<br>Exp()<br>Fix()<br>Int()<br>Log()<br>Sin()<br>Sqr()<br>Tan() |
| <br>显示代码块<br><u>新明度 =</u><br>100-((100* [FromBufDst] )/5)                                                                            | */&+-                                                                                                    |
|                                                                                                    |                                                                                                    |

图 14 添加透明度字段

## 第三步:使用透明度字段对缓冲区进行符号化

(11)关闭【属性表】窗口,在内容列表中,右键单击【转换要素图形\_联合\_擦除昌平】 图层,选择【属性】;

(12)打开图层属性表窗口,切换到【符号系统】页,选择【要素】->【单一符号】,单击填充符号,弹出【符号选择器】窗口,设置填充符号颜色为白色,轮廓线颜色为无色,单击【确定】;

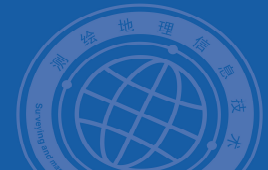

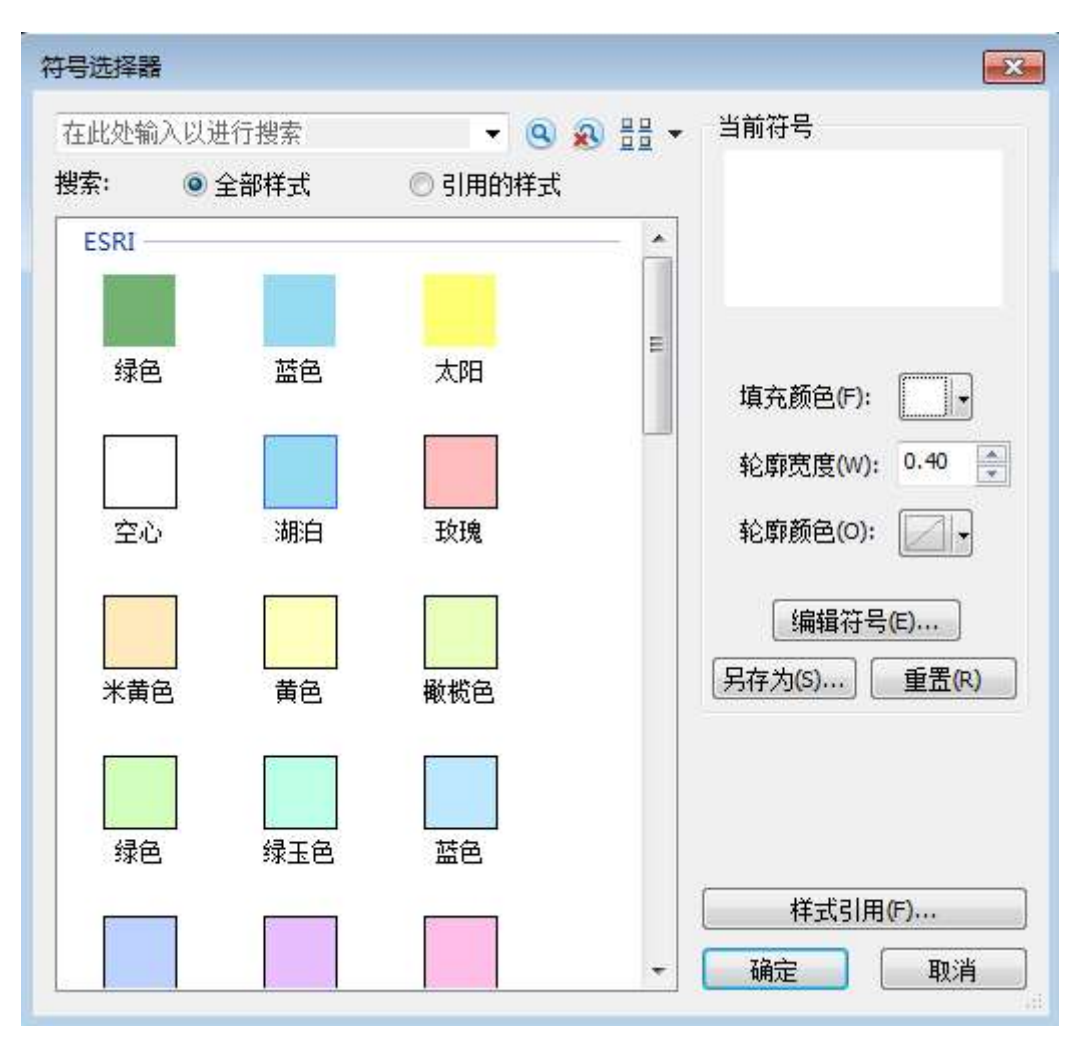

图 1 填充符号设置

(13)回到【图层属性】的【符号系统】页,单击【高级】,选择透明度,设置透明 度字段作为透明度值。

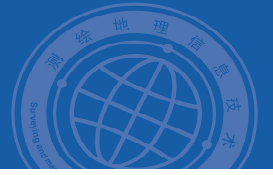

| 常规  源                                          | 选择  | 显示   | 符号系统   | 字段                                           | 定义查询   | 标注          | 连接和关联 | 时间 | HTML 弹出翻 | 50 |
|------------------------------------------------|-----|------|--------|----------------------------------------------|--------|-------------|-------|----|----------|----|
| 亚示(5):<br>要素<br>单一符号<br>类别<br>教里<br>图表<br>多个属性 |     | 使用相同 | 的符号绘制所 | 所有要素                                         | •      |             | 高级凹 🔹 | 40 | 入⑪       |    |
| Low-                                           | (SH | 图例前  |        | (百分比):<br>:<br>:<br>雪平1<br>:素图形1<br>gth<br>a | 来更改要素述 | <b>聲明度。</b> |       |    |          |    |

图 16 设置透明度符号

(14) 连续单击【确定】,关闭图层属性窗口。在内容列表中,将【转换要素图形\_ 联合\_擦除昌平】图层移至最上层,查看地图窗口羽化效果。

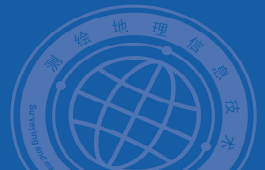

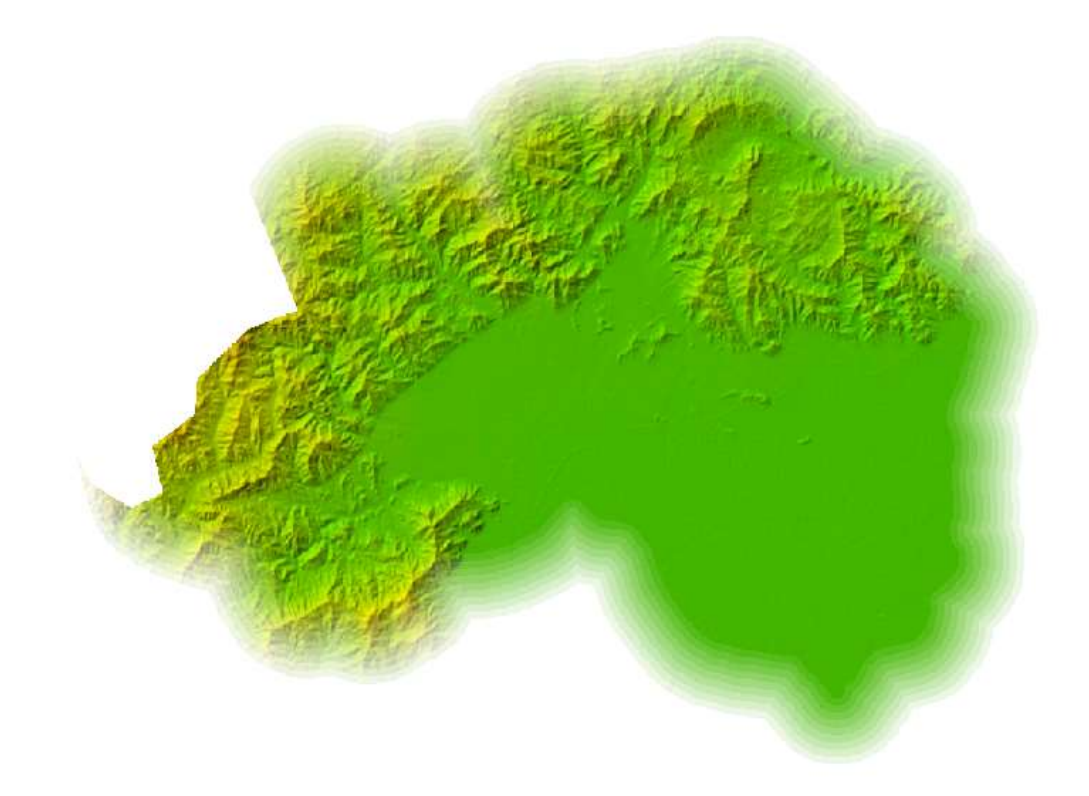

图 17 羽化效果图